### **TIMS Login Instructions for Personal Users**

We highly recommend using Internet Explorer or Firefox to access TIMS. Chrome and Safari users experience technical difficulties, which includes payment processing issues.

- 1. Go to www.education.pa.gov
- 2. Hover over "Educators" in the upper horizontal navigation.
- 3. Select "Certification" from the drop-down menu.

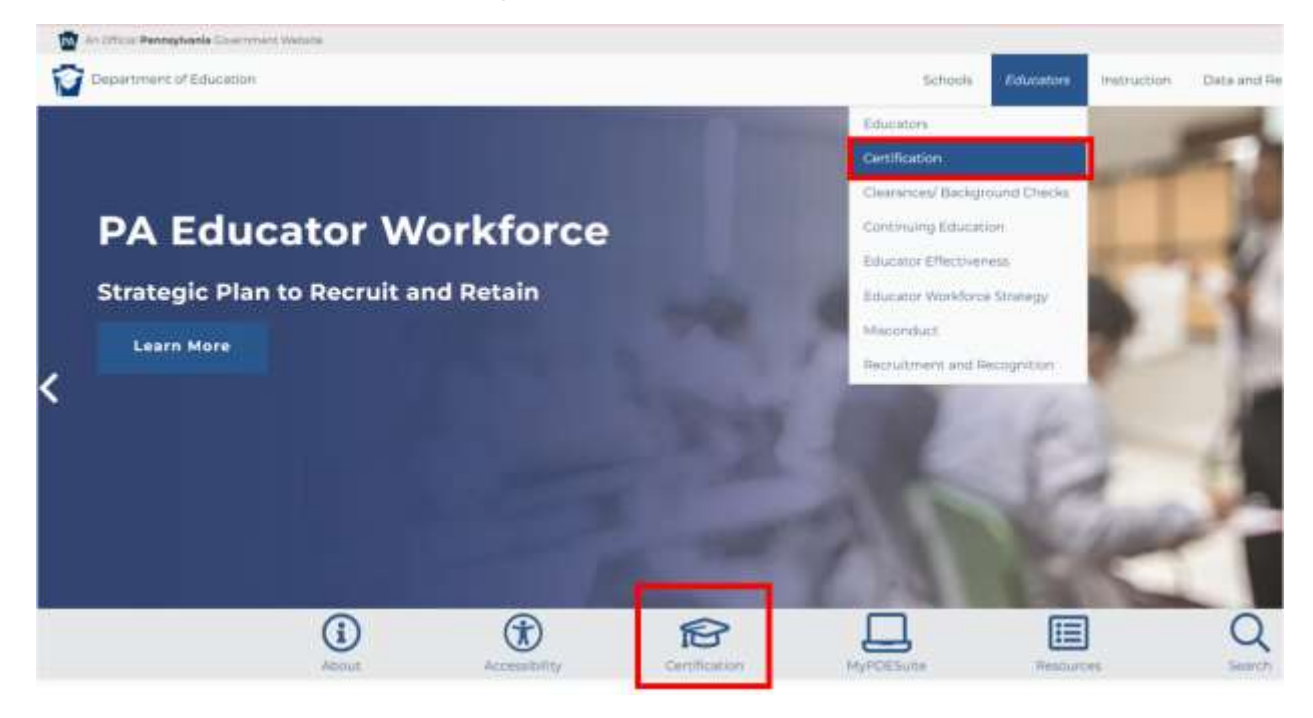

4. Select the "Login to TIMS" graphic in the middle of the page

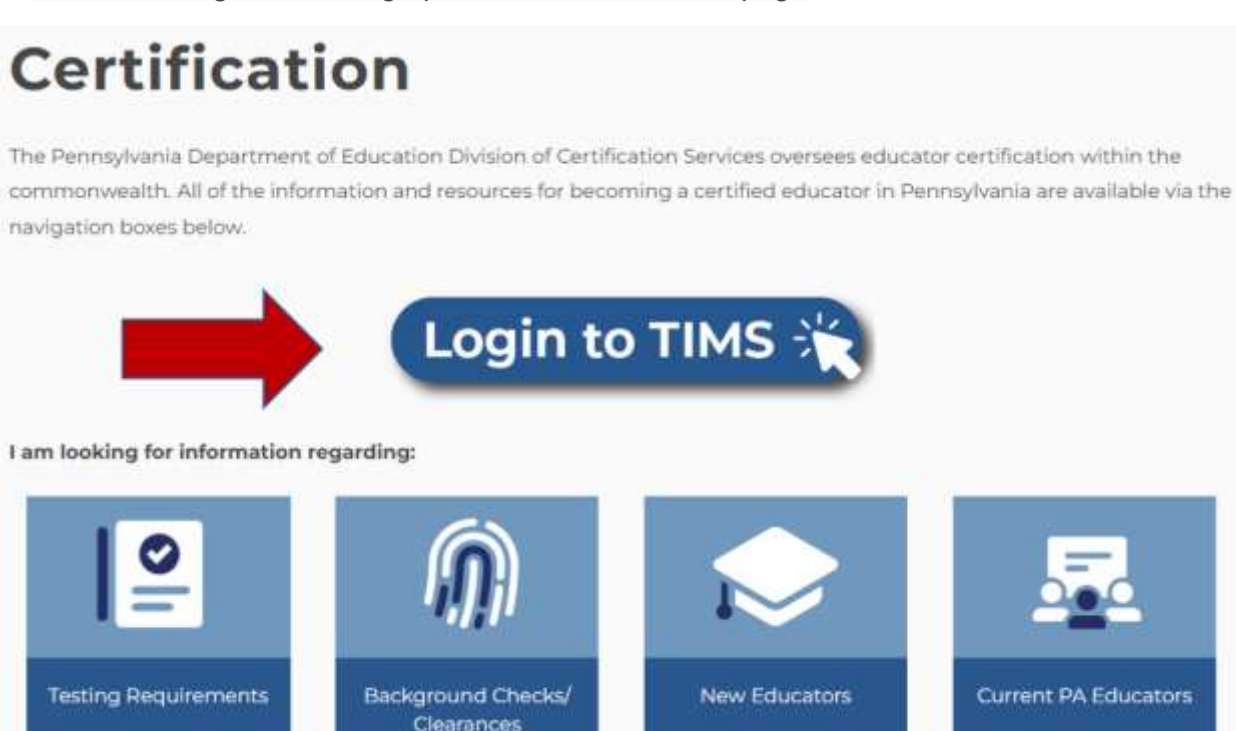

5. This next section contains valuable pieces of information. This first is the link to Login to TIMS. Additionally, links to Help/User Guides, Application Processing and Contact Resources to assist you step by step through your certification process. Please review the help resources available on this page prior to logging in for the first time.

# Teacher Information Management System (TIMS)

Welcome to TIMS, Pennsylvania's online certification syste certification, access their personal TIMS dashboard, view a certificate, and perform additional functions as a current o one-stop shop for individuals who need to apply for teacher date personal information, print a copy of their teaching re educator.

## Application Processing

Current processing time: approximately 10 weeks (once your application reaches "awaiting evaluation" status).

Note to Applicants: Avoid Processing Delays To avoid processing delays, we strongly recommend uploading documents within TIMS. If you are unable

to upload all document(s) into

# Login to TIMS 💥

#### Login to TIMS

Use Internet Explorer or Firefox to access TIMS. Chrome and Safari users experience technical difficulties, which includes payment processing issues.

### First Time User?

Review step-by-step guide before attempting to login. Access TIMS guide or

### Contact Resources

Having trouble logging in to TIMS? Call the Keystone Login Help Desk: 877-328-0995

Experiencing an issue while logged in to TIMS? Send an email to ra-edcertquestions@pa.gov and include a screenshot and/or the error message. 6. After you have selected the login link, you'll be taken to a new screen, which is asks you to enter your username and password. If you need to register for a username and password, Click the 'Create Keystone Login Account' link.

7. **Helpful Hint:** The login will only work if you access it from the original "<u>TIMS – For Personal Users</u>" landing page.

|                                                                                                    | k here to create your username and password                                  |
|----------------------------------------------------------------------------------------------------|------------------------------------------------------------------------------|
| TMS - Certification Services                                                                                    |                                                                              |
| owser Recommendation: Use Internet Explorer 11 or Firefor                                                       | to access the TIMS ation.                                                    |
| gging In: A Keystone Login account is required to access TIN<br>ow.                                             | 15. <u>Create a Keystone Login account</u> . Access Keystone Login resources |
| st time login to TIMS: you will be directed to a registration pa<br>or certification records.                   | ige where you will establish your TIMS profile, connecting your login to     |
| Ip Desk/User Guides<br>ving trouble logging in to TIM5? Call the Keystone Login Help                            | Desk: <u>877-328-0995</u>                                                    |
| periencing an issue while <b>logged in</b> to TIMS? Send an email to<br>ssage.                                  | o <u>ra-edcertquestions@pa.gov</u> and include a screenshot and/or the error |
| cess TIMS User Guides and Answers to FAQs.                                                                      |                                                                              |
| IMS                                                                                                    | Keystone Login                                                               |
| se your Keystone Login username and password to login to TIMS                                                   | Keystone Login HelpDesk 877-328-0995                                         |
|                                                                                                    | How To Guide: Create Key stone Account                                       |
| ser Name:                                                                                                    | Forgot Usemarne                                                              |
| Password:                                                                                                    | Forgot Password                                                              |
|                                                                                                    | Keystone Login Account                                                       |
| A STATE OF A STATE OF A STATE OF A STATE OF A STATE OF A STATE OF A STATE OF A STATE OF A STATE OF A STATE OF A |                                                                              |

8. After registration, you will return to the login page to enter your Username and Password and select "Login." If you have problems with the login screen, your username, and/or passwords, contact the Help Desk: (877) 328-0995.

9. The first time you login with your username and password, you will need to establish your TIMS profile.

| pennsylvania<br>DEPARTMENT OF EDUCATION                                                                                                    |                                                                                        |                                                                  |                                                         |                                   |
|----------------------------------------------------------------------------------------------------|----------------------------------------------------------------------------------------|------------------------------------------------------------------|---------------------------------------------------------|-----------------------------------|
| TIMS                                                                                                    |                                                                                        |                                                                  |                                                         |                                   |
| Establish Teacher Information Ma                                                                                                    | nagement System                                                                        | (TIMS) Profile                                                   |                                                         | 0                                 |
| This one time registration process requires th<br>1. If you hold a PA certificate, enter the inform<br>2. If you do not hold a PA certificate, enter you | e following information to<br>lation that was provided a<br>ur SSN, Date of Birth, and | be provided:<br>at the time of issuance<br>Current Official Name | e of your latest PA certifi<br>as it appears on legal d | cate.<br>ocuments.                |
| - 55N:                                                                                                    | -                                                                                      |                                                                  |                                                         |                                   |
| * Confirm SSN:                                                                                                    |                                                                                        |                                                                  |                                                         |                                   |
| Date of Birth (MM/DD/YYYY):                                                                                                    | 11                                                                                     |                                                                  |                                                         |                                   |
| Official First Name:                                                                                                    |                                                                                        |                                                                  |                                                         |                                   |
| " Last Name:                                                                                                    |                                                                                        |                                                                  |                                                         |                                   |
| Middle Initial:                                                                                                    |                                                                                        |                                                                  |                                                         |                                   |
| * Citizenship Status                                                                                                    | Select                                                                                 |                                                                  | ×                                                       |                                   |
| APPLICANTS: Please note the following information i<br>552a note) AUTHORITY: 24 P.S. Section 1224.                                                       | in regard to your Social Secu                                                          | irity Nimber (SSN) DATA                                          | A REQUIRED BY THE FEDER                                 | IAL PRIVACY ACT (5 U.S.C. Section |
|                                                                                                    | Continue >>                                                                            |                                                                  |                                                         |                                   |
| Privacy Policy                                                                                                    | Security Policy   Home                                                                 | Employment Oppor                                                 | tunities   Contact Us                                   | FAQ                               |
| This site is best viewed with<br>Co                                                                                                    | Internet Explorer 7+ and M<br>pyright © 2011 Commonwe                                  | alth of Pennsylvania. All                                        | pers and a screen resolution<br>inghts reserved.        | n of 1924x768.                    |

10. You are now on your TIMS dashboard (aka the TIMS homepage).

### **pennsylvania**

TIMS

Teacher Information Management System Home | Messages | Applications | Logoff

Profile A Settings

#### Welcome to TIMS I

| 0 |
|---|
|   |
| 9 |
| 0 |
|   |

Application(s) In Process

|                   | Vie                                                                                   | w/Oelete Appl         | cations Ne                 | w Credential Application                                                                 |
|-------------------|---------------------------------------------------------------------------------------|-----------------------|----------------------------|------------------------------------------------------------------------------------------|
| Application<br>ID | Certificate/Request                                                                   | Application<br>Status | Application<br>Status Date | Comments                                                                                 |
| 287321            | instructional II<br>English 7-12 (3230) ,<br>Spanish PK-12 (4490)                     | Approved              | 02/28/2013                 | Certificate is<br>published and<br>available for<br>printing.                            |
| 243606            | Instructional J<br>Spanish PK-12 (4490)                                               | Approved              | 03/29/2010                 | Certificate is<br>published and<br>available for<br>printing.                            |
| 123501            | Name Change                                                                           | Approved              | 09/29/2008                 | Application has been<br>approved and will be<br>available within 24<br>bours on the Web. |
| 61948             | Emergency Permit: LT<br>Sub with Educational<br>Obligation<br>Spanish PK-12 (4490)    | Approved              | 09/24/2008                 | Permit is published.<br>Contact LEA.                                                     |
| 242000            | Emergency Permit: LT<br>Sub with No Educational<br>Obligation<br>Spanish PK-12 (4490) | Approved              | 09/10/2007                 | Permit is published.<br>Contact LEA.                                                     |

| Permit Request                                                                                                    | ID LEA                                                                                                    | Name                                                          | Statu                                  | 9.                             | Comre                                                 | ents                                      |
|----------------------------------------------------------------------------------------------------|----------------------------------------------------------------------------------------------------|---------------------------------------------------------------|----------------------------------------|--------------------------------|-------------------------------------------------------|-------------------------------------------|
| 140678                                                                                                    | Conneau                                                                                                    | t SD                                                          | Approved by PD                         | E                              |                                                       |                                           |
| 141532                                                                                                    | Conseau                                                                                                    | t SD                                                          | Approved by PD                         | E                              | _                                                     |                                           |
| 146387                                                                                                    | Conneau                                                                                                    | t SD                                                          | Approved by PD                         |                                |                                                       |                                           |
| Emergency Permit A                                                                                                    | pplication                                                                                                    |                                                               |                                        |                                |                                                       |                                           |
| and the second second second                                                                                                    |                                                                                                    |                                                               |                                        |                                |                                                       | _                                         |
| redential(s)                                                                                                    |                                                                                                    |                                                               |                                        |                                |                                                       |                                           |
| Request Frammable 1                                                                                                    | Certificate                                                                                                    |                                                               | 17                                     | Update 6                       | duting Certifica                                      | tes                                       |
| Credential                                                                                                    |                                                                                                    | Issue Date                                                    | Expiration                             | CE<br>Status                   | Validity<br>Status                                    |                                           |
| Emergency Permit: LT<br>Educational Obligation                                                                                                    | Sub with<br>n Spanish PK-12                                                                                          | 09/01/200                                                     | 8 07/31/2009                           | BL/A                           | Espired                                               | Prive                                     |
| (4490)                                                                                                    |                                                                                                    |                                                               |                                        |                                |                                                       | -                                         |
| (4490)<br>Emergency Permit: LT<br>Educational Obligatio<br>(4490)                                                                                                    | Sub with No<br>n Spanish PK-12                                                                                       | 08/01/200                                                     | 6 07/31/2007                           | N/A                            | Expired                                               | Print                                     |
| (4490)<br>Envergency Permit: LT<br>Educational Obligatio<br>(4490)<br>Envergency Permit: LT<br>Educational Obligatio<br>(4490)                                                                               | Sub with No<br>n Spanish PK-12<br>Sub with No<br>n Spanish PK-12                                                     | 08/01/200                                                     | 6 07/31/2007<br>7 07/31/2008           | N/A<br>N/A                     | Expired                                               | Triff                                     |
| (4490)<br>Imergency Permit: LT<br>Educational Obligatio<br>(4490)<br>Emergency Permit: LT<br>educational Obligatio<br>(4490)<br>Instructional I Spania                                                       | Sub with No<br>n Spanish PK-12<br>Sub with No<br>n Spanish PK-12<br>h PK-12 (4490)                                   | 08/01/200<br>08/01/200<br>03/01/201                           | 6 07/31/2007<br>7 07/31/2008<br>0      | N/A<br>N/A<br>Active           | Expired<br>Expired<br>Converted                       | Trint<br>Trint<br>Trint                   |
| (4490)<br>Emergency Permit: LT<br>Educational Obligatio<br>(4490)<br>Encorpancy Permit: LT<br>Educational Obligatio<br>(4490)<br>Instructional 1 Spanis<br>Instructional 1 English                           | Sub with No<br>n Spanish PK-12<br>Sub with No<br>n Spanish PK-12<br>h PK-12 (4490)<br>17-12 (3230)                   | 06/01/200<br>08/01/200<br>03/01/201<br>06/01/201              | 6 07/31/2007<br>7 07/31/2008<br>0 6    | N/A<br>N/A<br>Active<br>Active | Expired<br>Expired<br>Converted                       | Print<br>Print<br>Print                   |
| (4490)<br>Imergency Permit: LT<br>Educational Obligatio<br>(4490)<br>Emergency Permit: LT<br>Educational Obligatio<br>(4490)<br>Instructional I Spania<br>Instructional I English<br>Instructional I English | Sub with No<br>e Spanish PK-12<br>Sub with No<br>e Spanish PK-12<br>h PK-12 (4490)<br>h 7-12 (3230)<br>h 7-12 (3230) | 08/01/200<br>08/01/200<br>03/01/200<br>06/01/200<br>02/01/201 | 6 07/31/2007<br>7 07/31/2008<br>0<br>3 | N/A<br>N/A<br>Active<br>Active | Espired<br>Espired<br>Converted<br>Converted<br>Valid | Print<br>Print<br>Print<br>Print<br>Print |

Si la

=

Appleant

0